## **ATI Dynamic Quizzing Directions**

You will need to create an ATI dynamic quiz assessment.

- Dynamic quizzing is found under Learning System 3.0 at the very bottom of "Test" section.
  - You will select "Quiz by Category"
  - Name your exam
  - Question status: "Unanswered"
  - o Difficulty "All"
  - Subject area: Based up on assessment subject (ex: Medical Surgical, Maternal Newborn, Mental Health)
  - o Exam Mode: Test
  - Number of questions: 30
  - Then select "Create Exam".